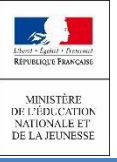

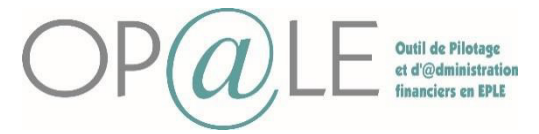

## A lire attentivement:

Les domiciliations bancaires de tiers sont créées à l'état inactif et gérées directement depuis l'écran YGTID. Cette gestion donne la possibilité de définir autant de domiciliations bancaires pour un tiers que nécessaire. Il n'est pas obligatoire de renseigner la domiciliation bancaire d'un tiers.

La domiciliation sera uniquement utilisée pour effectuer les paiements nécessitant de connaître les références bancaires. Les domiciliations bancaires peuvent être créées dans la sphère ordonnateur, et modifiées ou complétées sur la sphère comptable.

**Objectif:** Cette fiche permet au gestionnaire de créer la domiciliation bancaire sur un tiers. (Plusieurs chemins peuvent vous amener à l'écran YGTID). L'agent comptable pourra ensuite valider ces domiciliations bancaires. Des résolutions de cas d'erreurs sont exposées en pages 8 et 10 de ce document.

- 1. Création de la domiciliation bancaire par le gestionnaire (page 1 à 8)
- 2. Validation de la domiciliation bancaire par l'agent comptable (ou son assistant, s'il est autorisé par l'agent comptable (limitation des droits / contrôle hors outil) (page 9 à 10)

**GESTIONNAIRE : CREATION DE LA DOMICILIATION BANCAIRE** 

# Mode opératoire général (tous types de tiers)

# Se connecter à Op@le

Se positionner sur le module « TRANSVERSE », cliquez sur « Tiers » puis dans Domiciliation bancaire cliquer sur « Saisie des coordonnées bancaires ».

L'écran YGTID s'ouvre avec des champs vides.

| YGTID Don            | niciliations        |                                     |                                       |            | 69-         | GTIDOC Documents        |
|----------------------|---------------------|-------------------------------------|---------------------------------------|------------|-------------|-------------------------|
| iers L               | Ē                   | Domiciliation                       | L E                                   |            | Az 7        | GMDT Mandat de prélèven |
| 3<br>Tiers           | *000000001          | erregrerg                           | rgr                                   |            |             |                         |
| Domiciliation        | 01                  | Banque                              | * BNP                                 | 3*         | BNP         |                         |
|                      |                     | Destina                             | tion * P 🖻                            | Code BIC * | BNPAFRPP039 |                         |
| Compte banc          | aire                |                                     |                                       |            |             |                         |
| compte bane          |                     | 1999 200 200                        |                                       |            |             |                         |
| Contrôle I           | Banque              | Guichet                             | Compte                                | Clé        |             |                         |
| Contrôle I<br>FR     | Banque<br>19087 📰   | Guichet<br>Z77789 Ē                 | Compte<br>99776677823                 | Clé<br>19  | 0-          |                         |
| Contrôle I<br>FR E 9 | 9087 📰<br>Code IBAN | Guichet<br>77789<br>FR7699087777899 | Compte<br>99776677823<br>977667782319 | Clé<br>19  | <b>a</b>    |                         |

3 Saisir le code tiers, la banque, le code BIC. Renseigner le code IBAN, puis tabuler pour que les champs Contrôle, Banque, Guichet, compte et clé soient automatiquement renseignés.

4) Il est possible de compléter les informations liées à la domiciliation au niveau des détails.

Enregistrer la domiciliation avec le bouton disquette 🛛 🗟

| Aller dans les transactions liées et cliquer sur l'écran GTID | OC. Il est possible d'ajouter u | ne pièce jointe |
|---------------------------------------------------------------|---------------------------------|-----------------|
| comme le RIB pour une validation de l'agent comptable.        | GTIDOC Documents                | - 🗆 X           |

| 7 | Cliquer sur le dossier pour aj | outer la pièce jointe |
|---|--------------------------------|-----------------------|
| 8 | Enregistrer avec la disquette  | 0                     |

|   |              |    | •        |          |             | -    |           | -          |      | - |
|---|--------------|----|----------|----------|-------------|------|-----------|------------|------|---|
|   | GTIDOC       | Do | cuments  |          |             |      |           |            |      | x |
|   |              |    |          |          |             |      |           |            | Pa 9 | - |
| 1 | Entité       | ٠  | DOMBC    |          | -           | Туре | * DOMBC   |            |      |   |
|   | Fichier      | *  |          |          |             |      |           | <b>V</b> 0 |      |   |
|   | Description  |    |          |          |             |      |           |            |      |   |
|   |              |    |          |          |             |      |           |            |      | - |
|   | Identifiant  |    | 00000007 | 30^01^P0 | 0001^2020^1 | 2    | Extension | E          |      |   |
|   | Créateur     |    |          | Ξ        |             | Ē    |           | Imprimer   |      |   |
| 1 | Modificateur |    |          | E        |             | n    |           |            |      |   |

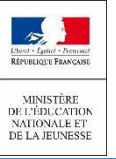

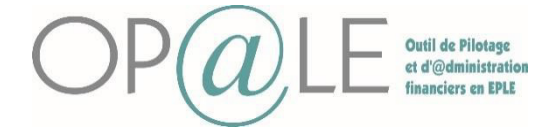

Mode opératoire spécifique pour les tiers hors élèves et responsables

## Se connecter à Op@le

Se positionner sur le module « TRANSVERSE », cliquez sur « Tiers » puis cliquer sur « Consultation / modification de la fiche ». L'écran **YGKTIE** s'ouvre.

| YGKTI  | Fich      | e tiers hors élèves et responsable | es                 |               | 0 -                | ъх |
|--------|-----------|------------------------------------|--------------------|---------------|--------------------|----|
| 9      | N° tie    | rs 📘 No                            | n / Raison sociale |               |                    |    |
|        | Nº SIR    | ET                                 | Prénom             |               |                    |    |
|        |           |                                    |                    |               |                    |    |
|        |           |                                    |                    |               |                    |    |
|        |           |                                    |                    |               |                    |    |
|        |           |                                    |                    |               |                    |    |
|        | Ē         |                                    | Portable           |               |                    |    |
|        |           |                                    | Fixe               |               |                    |    |
|        |           |                                    | Travail            |               |                    |    |
|        |           |                                    | Courriel           |               |                    |    |
|        |           |                                    |                    | Domiciliation |                    |    |
|        | Ē         |                                    |                    |               |                    |    |
| FR     | E         | FRANCE                             |                    |               |                    |    |
| Code s | ervice Ch | orus Portail Pro par défaut        |                    |               | Codes services     |    |
| Identi | fiant des | tinataire Chorus Portail Pro       |                    |               | Chorus Portail Pro |    |
|        |           |                                    |                    |               |                    |    |

Sur l'écran en mode recherche, renseigner le code du tiers créé. Cliquer sur Rechercher

| Tiers 0000                             | 0002326  |                      | * PA                                             | L                           |                                                                                                    |  |
|----------------------------------------|----------|----------------------|--------------------------------------------------|-----------------------------|----------------------------------------------------------------------------------------------------|--|
| SIR                                    | ET       |                      |                                                  |                             |                                                                                                    |  |
| Fiche mise à jour                      | le 01/10 | 0/2020               |                                                  |                             |                                                                                                    |  |
|                                        |          | Fiche fournisseur    | Fiche client                                     | Consultation de             | s cumuls                                                                                                    |  |
|                                        |          | Demondre de estemant | Titros do rosotto                                | mattata a star la star sate | and the first state of the first state of the first |  |
|                                        |          | Demandes de palement | intres de recette                                | Edition de la situatio      | on comptable                                                                                                    |  |
| 01 \Xi                                 |          | Pièces Dépenses      | Pièces Recettes Portable                         |                             | on comptable                                                                                                    |  |
| NO1 E                                  |          | Pièces Dépenses      | Pièces Recettes Portable Fixe Travail Courriel   |                             | on comptable                                                                                                    |  |
| NO1 E                                  |          | Pièces Dépenses      | Pièces Recettes Portable Fixe Travail Courriel D | miciliation                 | on comptable                                                                                                    |  |
| 001 E<br>RUE DE BALE<br>58640 E        | RIESPACH | Pièces Dépenses      | Portable<br>Fixe<br>Travail<br>Courriel          | miciliation                 | on comptable                                                                                                    |  |
| 201 E<br>RUE DE BALE<br>58640 E<br>R E | RIESPACH | Pièces Dépenses      | Portable<br>Fixe<br>Travail<br>Courriel          | miciliation                 | on comptable                                                                                                    |  |

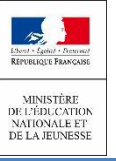

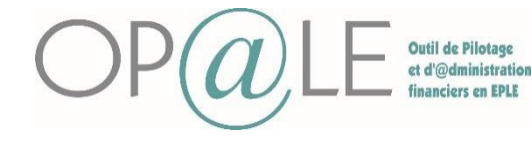

|                       | 000002326                              | The second second se | * PAU             | L                               |                |
|-----------------------|----------------------------------------|----------------------------------------------------------------------------------------------------|-------------------|---------------------------------|----------------|
|                       | SIRET                                  |                                                                                                    |                   |                                 |                |
| Fiche mise à          | jour le 01/10                          | 0/2020                                                                                                    |                   |                                 |                |
|                       |                                        | Fiche fournisseur                                                                                                    | Fiche client      | Consultation des cumuls         |                |
|                       |                                        | Demandes de paiement                                                                                                    | Titres de recette | Edition de la situation comptab | e              |
|                       |                                        | Pièces Dépenses                                                                                                    | Pièces Recettes   |                                 |                |
|                       |                                        |                                                                                                    | Travail           |                                 |                |
|                       |                                        |                                                                                                    |                   |                                 |                |
|                       |                                        |                                                                                                    | Do                | omiciliation                    |                |
| 68640                 | RIESPACH                               |                                                                                                    | Do                | miciliation                     |                |
| 68640 FR              | E RIESPACH<br>E FRANCE                 |                                                                                                    | Do                | miciliation                     |                |
| 68640 FR Code service | E RIESPACH<br>FRANCE<br>Chorus Portail | Pro par défaut                                                                                                    | Do                | miciliation                     | Codes services |

Cliquer sur le bouton « Domiciliation ». L'écran YGTID s'ouvre.

Il faudra saisir :

- L'intitulé long et réduit de la banque
- Le code BIC
- Le code contrôle, le code banque et le code guichet, le compte et la clé. Vous pouvez directement renseigner le code IBAN et constater que les autres champs sont automatiquement alimentés.

| YGTID Domiciliations |                             | 0 <b>– – ×</b>      |
|----------------------|-----------------------------|---------------------|
| Tiers 0000002326     | Domiciliation 🗲             | <u>ይ</u>            |
| Tiers * 0000002326   | DINOTEC                     |                     |
| Domiciliation 01     | 📰 Banque * CCM REGIO PLUS   | * CMCIFR2A          |
|                      | Destination * P 📰           | Code BIC * CMCIFR2A |
| Compte bancaire      |                             |                     |
| Contrôle Banque      | Guichet Compte              | Clé                 |
| FR 🖻 10278 🗐         | 03134 🔄 00016014345         | 01                  |
| Code IBA             | FR7610278031340001601434501 |                     |
| L                    |                             |                     |
|                      |                             |                     |
|                      |                             |                     |
| Mode saisie Pers     | nnalisé                     | Ligne : 1 / 1       |
| c la disquette 🐻     |                             |                     |

La domiciliation bancaire du tiers hors élèves est créée à l'état inactif. Il est possible l'ajouter le RIB en pièce jointe

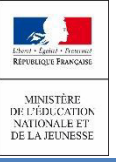

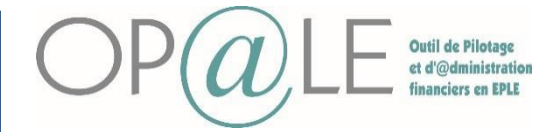

| Tiers       Domiciliation       E       CMDT       Mandat de prélèvement         Tiers       * 0000002326       DINOTEC       * CMCIFR2A       * CMCIFR2A         Domiciliation       01       E       Banque * CCM REGIO PLUS       * CMCIFR2A         Destination * P       E       Code BIC * CMCIFR2A         Compte bancaire       Clé       01         Contrôle       Banque       Guichet       Compte         Code IBAN       FR7610278031340001601434501       01                                                                                                    | YGTID Domiciliatio | ns      |            |           |                |   |               | 6          |    | Y CIDOC | Documents           |
|----------------------------------------------------------------------------------------------------|--------------------|---------|------------|-----------|----------------|---|---------------|------------|----|---------|---------------------|
| Tiers * 0000002322       DINOTEC         Domiciliation 01       Banque * CCM REGIO PLUS       * CMCIFR2A         Destination * P       Code BIC * CMCIFR2A         Compte bancaire       Contrôle Banque Guichet Compte       Clé         FR       10278       03134       00016014345       01         Code IBAN       FR7610278031340001601434501       Image: Second Second Sec | Tiers 0000002326   | Ē       | Domicili   | ation     |                | Ē |               |            | ନ୍ | GMDT    | Mandat de prélèveme |
| Domiciliation       01       E       Banque * CCM REGIO PLUS       * CMCIFR2A         Destination * P       E       Code BIC * CMCIFR2A         Compte bancaire       Clé         Contrôle       Banque       Guichet       Compte         FR       E       10278       E       03134       E       000160143455       01         Code IBAN       FR7610278031340001601434501       E       Image: State State Stat                                                                         | Tiers * 0000       | 002326  | E DIN      | OTEC      |                |   |               |            |    |         |                     |
| Destination * P       E       Code BIC * CMCIFR2A         Compte bancaire       Contrôle       Banque       Guichet       Compte       Clé         FR       10278       ©       03134       ©       00016014345       01         Code IBAN       FR7610278031340001601434501       Image: 1/1       Image: 1/1       Image: 1/1                                                                                                    | Domiciliation 01   |         | ≣ Ba       | nque 🕴    | CCM REGIO PLUS |   |               | * CMCIFR2A |    |         |                     |
| Compte bancaire         Contrôle       Banque       Guichet       Compte       Clé         FR       10278       03134       00016014345       01         Code IBAN       FR7610278031340001601434501       Image: FR7610278031340001601434501       Image: FR7610278031340001601434501                                                                                                    |                    |         | [          | )estinati | ion * P        | E | Code BIC      | * CMCIFR2A |    |         |                     |
| Contrôle       Banque       Guichet       Compte       Clé         FR       10278       03134       00016014345       01         Code IBAN       FR7610278031340001601434501       Image: Code IBAN       FR7610278031340001601434501         Mode saisie       Personnalisé       Ligne : 1/1                                                                                                    | Compte bancaire    |         |            |           |                |   |               | )          |    |         |                     |
| FR         E         03134         E         00016014345         01           Code IBAN         FR7610278031340001601434501         Image: Code IBAN         Image: Code IBAN                                                                                                    | Contrôle Banque    |         | Guichet    |           | Compte         |   | Clé           |            |    |         |                     |
| Code IBAN FR7610278031340001601434501                                                                                                    | FR                 | Ŧ       | 03134      | Ŧ         | 00016014345    |   | 01            |            |    |         |                     |
| Mode saisie     Personnalisé                                                                                                    | Co                 | de IBAN | FR76102780 | 313400    | 01601434501    |   |               |            |    |         |                     |
| Mode saisie Personnalisé Ligne : 1 / 1                                                                                                    |                    |         |            |           |                |   |               | J          |    |         |                     |
| Mode saisie Personnalisé Ligne : 1/1                                                                                                    |                    |         |            |           |                |   |               |            |    |         |                     |
|                                                                                                    | Mode saisie        | Person  | nalisé     |           |                |   | Ligne : 1 / 1 |            |    |         |                     |

Aller dans les transactions liées et cliquer sur l'écran GTIDOC. Il est possible d'ajouter une pièce jointe comme le RIB pour une validation de l'agent comptable.

Cliquer sur le dossier pour ajouter la pièce jointe

| i i i i i i i i i i i i i i i i i i i | GTIDOC Do    | cuments          |              |           |          | - ¤ x             |
|---------------------------------------|--------------|------------------|--------------|-----------|----------|-------------------|
|                                       |              |                  |              |           |          | ନ୍ <u>ଥ</u> ା ≯ ∸ |
| 1                                     | Entité *     | DOMBC            | 🚽 Туре       | e * DOMBC |          |                   |
|                                       | Fichier *    |                  |              |           |          |                   |
|                                       | Description  |                  |              |           |          |                   |
|                                       |              |                  |              |           |          |                   |
|                                       | Identifiant  | 000000730^01^P00 | 0001^2020^12 | Extension | E        |                   |
|                                       | Créateur     | Ē                |              |           | Imprimer |                   |
|                                       | Modificateur | E                | 0            |           |          |                   |
|                                       |              |                  |              |           |          |                   |
|                                       |              |                  |              |           |          | -                 |
|                                       | Mode saisie  |                  |              | Ligne     | :1/1     |                   |
| 8 Enregistrer avec                    | ladisquette  | e 🗟              |              |           |          |                   |

L'agent comptable devra ensuite valider cette domiciliation bancaire.

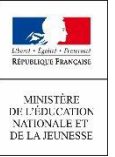

(

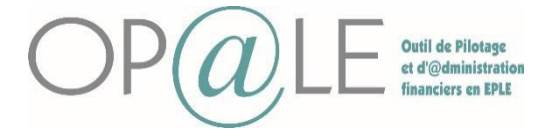

Fiche 21 : Création et validation des domiciliations bancaires

# Mode opératoire pour les tiers responsables

#### Se connecter à Op@le

Se positionner sur le module « TRANSVERSE », cliquez sur « Tiers » puis sur Tiers élèves cliquer sur « Consultation de la fiche». L'écran YIDELEVE s'ouvre.

| VIDELEVE Fiche tiers élève et res | ponsables         |                   |           |            |          |             |                              | - 🗆 × |
|-----------------------------------|-------------------|-------------------|-----------|------------|----------|-------------|------------------------------|-------|
| N° élève                          | Date de naissance |                   |           | Contacts é | lève     |             |                              |       |
| Nom de famille                    | Division          |                   |           |            | Ŧ        |             |                              |       |
| Nom d'usage                       |                   |                   |           |            |          | Portable    |                              |       |
| Defense                           |                   |                   |           |            |          | Fixe        |                              |       |
| Prenom                            |                   |                   |           |            |          | Travail     |                              |       |
|                                   |                   |                   |           |            |          | Courriel    |                              |       |
|                                   |                   |                   |           |            | 5        |             |                              |       |
|                                   |                   |                   |           | FR         | ■ FRANCE |             |                              |       |
|                                   |                   |                   |           |            |          |             |                              |       |
| Elève                             |                   |                   |           | Adresses d | le tiers |             |                              |       |
| * =                               |                   |                   |           | *          |          |             |                              |       |
| Responsable                       |                   |                   |           |            | Ξ        | Portable    |                              |       |
| * =                               |                   | Paie les frais    | Non       |            |          | Fixe        |                              |       |
| Détails                           |                   | Perçoit les aides | Non       |            |          | Travail     |                              |       |
|                                   |                   |                   |           |            |          | Courriel    |                              |       |
|                                   |                   |                   |           |            |          |             | Domiciliation                |       |
|                                   |                   |                   |           | L          | Ē        | Prélèvement | Mandat de prélèvement        |       |
|                                   |                   |                   | <b>FH</b> | FR         | = FRANCE |             | Exclusion processus relance  |       |
|                                   |                   |                   |           | <b>C</b>   |          |             | Enclosion processos reformed |       |

Sur l'écran en mode recherche, renseigner le code du tiers élève. **Cliquer sur Rechercher** 

| DELEVE Fic                                          | che tiers élève et res                                                                                                    | ionsables                                                                                                    |                                             |                                   |                                                                                                    |                                                                |                                                                                          |                                                      | 0 - |
|-----------------------------------------------------|----------------------------------------------------------------------------------------------------|----------------------------------------------------------------------------------------------------|---------------------------------------------|-----------------------------------|----------------------------------------------------------------------------------------------------|----------------------------------------------------------------|------------------------------------------------------------------------------------------|------------------------------------------------------|-----|
|                                                     | che hers elere et res                                                                                                    | on our of the second second seco |                                             |                                   |                                                                                                    |                                                                |                                                                                          |                                                      | v – |
| Elève (                                             | 0000009241                                                                                                    | ALI EDDYNE                                                                                                    | Elamine                                     |                                   | Contacts élève                                                                                                    |                                                                |                                                                                          |                                                      |     |
| Né(e) le :                                          | 21/02/2007 🗂 Mineu                                                                                                    | r                                                                                                    | Bourse OUI                                  |                                   | 001 🖻                                                                                                    |                                                                |                                                                                          |                                                      |     |
| uméro INE 1                                         | 100035702BA                                                                                                    |                                                                                                    | Prélèvement Non                             |                                   | 14 RUE ALFRED CAULIER RÉS FRENE                                                                                                    | Portable +                                                     | +33600000000                                                                             |                                                      |     |
| entrée Ets 0                                        | 03/09/2018 🗇                                                                                                    | Fiche                                                                                                    | mise à jour le 28/07/2                      | 020 📾                             | APPT 51                                                                                                    | Fixe +                                                         | -33300000000                                                                             |                                                      |     |
| sortie Ets                                          | ۲                                                                                                    |                                                                                                    |                                             |                                   |                                                                                                    | Travail +                                                      | +33300000000                                                                             |                                                      |     |
| Division 5                                          | 5B                                                                                                    | Demandes de paiement                                                                                                    | Titres de recette                           | Consultation des cumuls           |                                                                                                    | Courriel r                                                     | narianne.meinrad@                                                                        | ac-strasbourg.fr                                     |     |
|                                                     |                                                                                                    |                                                                                                    |                                             |                                   |                                                                                                    |                                                                |                                                                                          |                                                      |     |
| Régime [                                            | DP DAN                                                                                                    | Pièces Dépenses                                                                                                    | Pièces Recettes                             | Edition de la situation comptable | 59430 E DUNKERQUE                                                                                                    |                                                                |                                                                                          |                                                      |     |
| Régime [                                            |                                                                                                    | Pièces Dépenses                                                                                                    | Pièces Recettes                             | Edition de la situation comptable | 59430 문 DUNKERQUE<br>FR 로 FRANCE                                                                                                    |                                                                |                                                                                          |                                                      |     |
| Régime [<br>1. Liens élè                            | DP DAN                                                                                                    | Pièces Dépenses                                                                                                    | Pièces Recettes                             | Edition de la situation comptable | \$9430              Ē DUNKERQUE            FR              Ē FRANCE            Adresses de tiers               * PONSEELE                                                                                                    | Jeannine                                                       |                                                                                          |                                                      |     |
| Régime [<br>1. Liens élè<br>0 OP@LE<br>9239         | DP DAN                                                                                                    | Pièces Dépenses                                                                                                    | Pièces Recettes Pièces fia Qui              | Edition de la situation comptable | \$9430              Ē DUNKERQUE            FR              Ē FRANCE            Adresses de tiers               *            • PONSEELE               001                                                                                | Jeannine                                                       | +3360000000                                                                              |                                                      |     |
| Régime [<br>1. Liens élè<br>o OP@LE<br>9239<br>9240 | PP DAN<br>eve/respons ▼<br>Nom<br>PONSEELE<br>ALI EDDYNE                                                                                                    | Pièces Dépenses  Liste des colonnes  Prénom  Jeannine  Ellas                                                                                                    | Pièces Recettes Pièces fra Quí Non          | Edition de la situation comptable | \$9430              Ē DUNKERQUE            FR              Ē FRANCE            Adresses de tiers               *            * PONSEELE               001             Ē            14 RUE ALFRED CAULIER RÉS FRENE                       | <b>Jeannine</b><br>Portable<br>Fixe                            | +3360000000<br>+3330000000                                                               |                                                      |     |
| Régime [<br>1. Liens élè<br>o OP@LE<br>9239<br>9240 | PDAN                                                                                                    | Pièces Dépenses Liste des colonnes Prénom Jeannine Ellas                                                                                                    | Pièces Recettes Pièces fra Qui Non          | Edition de la situation comptable | \$9430              Ē DUNKERQUE              FR              Ē FRANCE            Adresses de tiers              *             PONSEELE               001              Ē             14 RUE ALFRED CAULIER RÉS FRENE             APPT 51 | <b>Jeannine</b><br>Portable<br>Fix<br>Travai                   | +33600000000<br>+33300000000<br>+3330000000                                              |                                                      |     |
| Régime [<br>1. Liens élè<br>o OP@LE<br>9239<br>9240 | PDAN Verfespons v Some Source Source | Pièces Dépenses Liste des colonnes Prénom Jeannine Elias                                                                                                    | Pièces Recettes Pièces fra Qui Non          | Edition de la situation comptable | S9430          ■ DUNKERQUE        FR          ■ FRANCE        Adresses de tiers       * PONSEELE       001       If RUE ALFRED CAULIER RÉS FRENE       APPT S1                                                                          | Jeannine<br>Portable<br>Fix<br>Travai<br>Courte                | +3360000000<br>+3330000000<br>+3330000000<br>marianne.meinr                              | ad@ac-strasbourg.fr                                  |     |
| Régime [<br>1. Liens élè<br>0 OP@LE<br>2239<br>2240 | PDAN                                                                                                    | Pièces Dépenses  Liste des colonnes  Prénom  Jeannine  Elïas                                                                                                    | Pièces Recettes Paie les fra Oui Non        | Edition de la situation comptable | S9430          ■ DUNKERQUE        FR          ■ FRANCE        Adresses de tiers       * PONSEELE       001          ■        14 RUE ALFRED CAULIER RÉS FRENE       APPT 51                                                              | Jeannine<br>Portable<br>Fix<br>Travai<br>Courrie               | +3360000000<br>+3330000000<br>+3330000000<br>+3330000000<br>marianne.meinr<br>Domiciliai | ad@ac-strasbourg.fr                                  |     |
| Régime [<br>1. Liens élè<br>0 OP@LE<br>9239<br>9240 | PDAN                                                                                                    | Pièces Dépenses  Pièces Dépenses  Pièces Dépenses  Prénom  Peannine  Ellas                                                                                                    | Pièces Recettes Pièces Recettes Oui Oui Non | Edition de la situation comptable | S9430          E DUNKERQUE        FR          E FRANCE        Adresses de tiers       * PONSEELE       001          E        14 RUE ALFRED CAULIER RÉS FRENE       APPT 51       59430          E DUNKERQUE                             | Jeannine<br>Portable<br>Fix<br>Travai<br>Courrie<br>Prélévemen | +33600000000<br>+33300000000<br>+33300000000<br>marianne.meinr<br>Domicilia<br>t Non I   | ad@ac-strasbourg.fr<br>tion<br>Mandat de prélèvement |     |

Se positionner sur un des responsables de l'élève afin de renseigner sa domiciliation bancaire

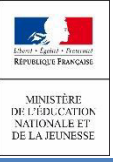

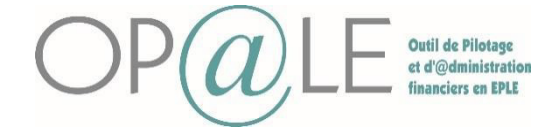

# 5 Cliquer sur le bouton « Domiciliation »

| YIDELEVE Fiche tiers élève et resp                                                                     | onsables                                          |                              |                                                                                                    |                                                                                                    |                                                                                                    | 0 – 🗆 x |
|----------------------------------------------------------------------------------------------------|---------------------------------------------------|------------------------------|----------------------------------------------------------------------------------------------------|----------------------------------------------------------------------------------------------------|----------------------------------------------------------------------------------------------------|---------|
| Elève 0000009241                                                                                       | ALI EDDYNE                                        | Elamine                      |                                                                                                    | Contacts élève                                                                                          |                                                                                                    |         |
| Né(e) le : 21/02/2007 🖨 Mineur                                                                         |                                                   | Bourse OUI                   |                                                                                                    | 001                                                                                                    |                                                                                                    |         |
| Numéro INE 100035702BA                                                                                 | P                                                 | rélèvement Non               |                                                                                                    | 14 RUE ALFRED CAULIER RÉS FRENE                                                                         | Portable +3360000000                                                                                                    |         |
| Date entrée Ets 03/09/2018 🝵                                                                           | Fiche                                             | mise à jour le 28/07/202     | 0                                                                                                    | APPT 51                                                                                                 | Fixe +3330000000                                                                                                    |         |
| Date sortie Ets                                                                                        |                                                   |                              |                                                                                                    |                                                                                                    | Travail +3330000000                                                                                                    |         |
| Division 5B                                                                                            | Demandes de paiement                              | Titres de recette            | Consultation des cumuls                                                                                                    |                                                                                                    | Courriel marianne.meinrad@ac-strasbourg.fr                                                                                                    |         |
| Régime DP DAN                                                                                          | Pièces Dépenses                                   | Pièces Recettes              | Edition de la situation comptable                                                                                                    | 59430 E DUNKERQUE                                                                                       |                                                                                                    |         |
|                                                                                                    |                                                   |                              |                                                                                                    | FR E FRANCE                                                                                             |                                                                                                    |         |
|                                                                                                    |                                                   |                              |                                                                                                    |                                                                                                    |                                                                                                    |         |
|                                                                                                    |                                                   |                              |                                                                                                    |                                                                                                    |                                                                                                    |         |
| <ol> <li>↓ Liens élève/respons</li> </ol>                                                              | Liste des colonnes                                |                              | <b>6 7 0</b>                                                                                                    | Adresses de tiers                                                                                       |                                                                                                    |         |
| <li>↓ Liens élève/respons ▼ ↓ Numéro OP@LE Nom</li>                                                    | Liste des colonnes<br>Prénom                      | Paie les frais               | Image: Object of the state of the state | Adresses de tiers<br>* PONSEELE                                                                         | Jeannine                                                                                                    |         |
| ▲     1. Liens élève/respons     ▲       Numéro OP@LE     Nom       0000009239     PONSEELE            | Liste des colonnes<br>Prénom<br>Jeannine          | Paie les frais<br>Oui        | Perçoit les aides Oui                                                                                                    | Adresses de tiers * PONSEELE 001                                                                        | Jeannine<br>Portable +3360000000                                                                                                    |         |
| Numéro OP@LE         Nom           0000009239         PONSEELE           0000009240         ALI EDDYNE | Liste des colonnes<br>Prénom<br>Jeannine<br>Elias | Paie les frais<br>Oui<br>Non | Perçoit les aides      Oui      Non                                                                                                    | Adresses de tiers<br>* PONSEELE<br>001 문<br>14 RUE ALFRED CAULIER RÉS FRENE                             | Jeannine           Portable         +33600000000           Fixe         +3330000000                                                                                     |         |
| Numéro OP@LE         Nom           0000009239         PONSEELE           0000009240         ALI EDDYNE | Liste des colonnes<br>Prénom<br>Jeannine<br>Elias | Paie les frais<br>Oui<br>Non | Perçoit les aides       Oui       Non                                                                                                    | Adresses de tiers  * PONSEELE 001 E 14 RUE ALFRED CAULIER RÉS FRENE APPT 51                             | Jeannine           Portable         +33600000000           Fixe         +3330000000           Travail         +3330000000                                               |         |
| Numéro OP@LE         Nom           0000009239         PONSEELE           0000009240         ALI EDDYNE | Liste des colonnes<br>Prénom<br>Jeannine<br>Elias | Paie les frais<br>Oui<br>Non | Perçoit les aides       Oui       Non                                                                                                    | Adresses de tiers  PONSEELE 001 E 14 RUE ALFRED CAULIER RÉS FRENE APPT 51                               | Jeannine           Portable         +33600000000           Fixe         +3330000000           Travail         +3330000000           Co         5                        | _       |
| Numéro OP@LE     Nom       0000009239     PONSEELE       0000009240     ALI EDDYNE                     | Liste des colonnes Prénom Jeannine Elias          | Paie les frais<br>Oui<br>Non | Perçoit les aides       Oui       Non                                                                                                    | Adresses de tiers<br>* PONSEELE<br>001 문<br>14 RUE ALFRED CAULIER RÉS FRENE<br>APPT 51                  | Jeannine           Portable         +3360000000           Fixe         +3330000000           Travail         +3330000000           Co         5           Domiciliation | _       |
| Numéro OP@LE     Nom       0000009239     PONSEELE       0000009240     ALI EDDYNE                     | Liste des colonnes<br>Prénom<br>Jeannine<br>Elias | Paie les frais<br>Oui<br>Non | Perçoit les aides       Oui       Non                                                                                                    | Adresses de tiers  PONSEELE 001 E 14 RUE ALFRED CAULIER RÉS FRENE APPT 51 59430 E DUNKERQUE             | Jeannine<br>Portable +3360000000<br>Fixe +3330000000<br>Travail +3330000000<br>Co<br>Domiciliation<br>Prélèvement Non Mandat de prélèvem                                | ent     |
| Numéro OP@LE     Nom       0000009239     PONSEELE       0000009240     ALI EDDYNE                     | Liste des colonnes<br>Prénom<br>Jeannine<br>Elias | Paie les frais<br>Oui<br>Non | Veryoit les aides                                                                                                    | Adresses de tiers  PONSEELE 001 E 14 RUE ALFRED CAULIER RÉS FRENE APPT 51 S9430 E DUNKERQUE FR E FRANCE | Jeannine<br>Portable +3360000000<br>Fixe +3330000000<br>Travail +3330000000<br>Co<br>Domiciliation<br>Prélèvement Non Mandat de prélèvem<br>Exclusion processus relance | ent     |

## L'écran YGTID s'ouvre.

#### II faudra saisir :

- L'intitulé long et réduit de la banque
- Le code BIC
- Le code contrôle, le code banque et le code guichet, le compte et la clé. Vous pouvez directement renseigne le code IBAN et constater que les autres champs sont automatiquement alimentés.

| YGTID Do     | omiciliations   |                       |         |   |              | 0 <b>- D</b> X |
|--------------|-----------------|-----------------------|---------|---|--------------|----------------|
| Tiers 0000   | 009239 🔳        | Domiciliation         |         | E |              | ዲ ይ            |
| Tie          | rs * 0000009239 | ■ PONSEELE            |         |   |              |                |
| Domiciliatio | on              | ■ Banque <sup>1</sup> | *       |   | *            |                |
|              |                 | Destinat              | ion * P | Ŧ | Code BIC *   |                |
| Compte bar   | ncaire          |                       |         |   |              |                |
| Contrôle     | Banque          | Guichet               | Compte  |   | Clé          |                |
| Ē            | Ē               | Ē                     |         |   |              |                |
|              | Code IBAN       |                       |         |   |              |                |
|              |                 |                       |         |   |              |                |
|              |                 |                       |         |   |              |                |
|              |                 |                       |         |   |              |                |
| Mode saisie  | Persor          | nalisé                |         | L | igne : 1 / 1 |                |

Enregistrer avec la disquette

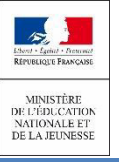

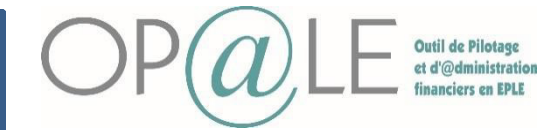

La domiciliation bancaire du tiers hors élèves est créée à l'état inactif.

| YGTID Do     | omiciliations   |           |            |                  |   |            | 8           |      | Documents     |
|--------------|-----------------|-----------|------------|------------------|---|------------|-------------|------|---------------|
| iers 0000    | 000049 📰        | Dom       | iciliation |                  | E |            | ති          | GMDT | Mandat de pre |
| Tier         | rs * 0000000049 | E         | AERNOUT    |                  |   |            |             |      |               |
| Domiciliatio | n 01            | E         | Banque 🔸   | SOCIETE GENERALE |   |            | SGEN        |      |               |
|              |                 |           | Destinati  | on * P           | Ŧ | Code BIC * | SOGEFRPPPSZ |      |               |
| Compte bar   | ncaire          |           |            |                  |   |            |             |      |               |
| Contrôle     | Banque          | Guichet   |            | Compte           |   | Clé        |             |      |               |
| FR ≣         | 66666 📰         | 66666     | Ē          | 444444444        |   | 32         |             |      |               |
|              | Code IBAN       | FR76666   | 666666644  | 444444432        |   |            |             |      |               |
|              |                 |           |            |                  |   |            |             |      |               |
|              | Damas           | a a listà |            |                  |   | Lime:1/1   |             |      |               |

Aller dans les transactions liées et cliquer sur l'écran GTIDOC. Il est possible d'ajouter une pièce jointe comme le RIB pour une validation de l'agent comptable.

8) Cliquer sur le dossier pour ajouter la pièce jointe

|                     | GTIDOC Do    | ocuments        |              |           |          | - ¤ ×           |
|---------------------|--------------|-----------------|--------------|-----------|----------|-----------------|
|                     |              |                 |              |           |          | <u>ନ</u> ୍ଧ ୬ ∸ |
|                     | Entité *     | DOMBC           | 🚽 Тур        | e * DOMBC | Ē        |                 |
|                     | Fichier *    |                 |              |           | <b>V</b> |                 |
|                     | Description  |                 |              |           |          |                 |
|                     |              |                 |              |           |          |                 |
|                     | Identifiant  | 000000730^01^P0 | 0001^2020^12 | Extension | Ē        |                 |
|                     | Créateur     | E               |              |           | Imprimer |                 |
|                     | Modificateur | Ē               |              |           |          |                 |
|                     |              |                 |              |           |          |                 |
|                     |              |                 |              |           |          | -               |
|                     | Mode saisie  |                 |              | Ligne     | e:1/1    |                 |
| Enregistrer avec la | a disquette  | 00              |              |           |          |                 |

L'agent comptable devra ensuite valider cette domiciliation bancaire.

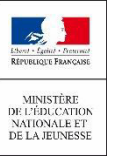

3

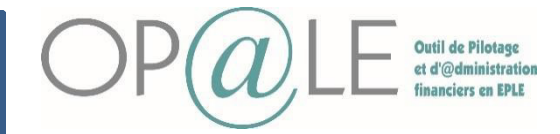

Fiche 21 : Création et validation des domiciliations bancaires

# Gestion des erreurs : Modification de la pièce jointe

Si je souhaite modifier la pièce joint en tant que Gestionnaire.

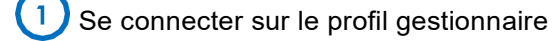

Aller dans TRANSVERSE > Tiers>Domiciliation bancaire > bouton « Saisie des coordonnées bancaires ». L'écran YGTID s'affiche.

Saisir le code tiers sur la barre de recherche et cliquer sur « Exécuter la recherche ».

| -        |                      |                      |                            |               |                   |                          |    |
|----------|----------------------|----------------------|----------------------------|---------------|-------------------|--------------------------|----|
|          | YGTID Domiciliations |                      |                            |               |                   | GTIDOC Documents         |    |
| 3        | Tiers 0000000116     | Domiciliation        | Ē                          |               | <mark>ි</mark> දි | GMDT Mandat de prélèveme | nt |
| đ        | Tiers *              | E                    |                            |               |                   |                          |    |
| r        | Domiciliation        |                      | *                          | *             |                   |                          |    |
|          |                      | Destin               | ation * P                  | Code BIC *    |                   |                          |    |
|          | Compte bancaire      |                      |                            |               |                   |                          |    |
|          | Contrôle Banque      | Guichet              | Compte                     | Clé           |                   |                          |    |
|          | Code IE              | BAN                  |                            |               |                   |                          |    |
|          |                      |                      |                            |               |                   |                          |    |
| - 1      |                      |                      |                            |               |                   |                          |    |
|          |                      |                      |                            |               |                   |                          |    |
| -        | Mode recherche       | Personnalisé         |                            | Ligne : 1 / 1 |                   |                          |    |
| Aller d  | lans les transactio  | ons liées et cli     | quer sur GTIDO             | C.            |                   |                          |    |
| $\smile$ | _                    |                      | •                          |               |                   |                          |    |
|          | GTIDOC               | Documents            |                            | -             |                   |                          |    |
|          |                      |                      |                            | <u>ይ</u>      | ۶.                |                          |    |
|          | En                   | tité * DOMBC         | Type * DOMBC               | 5             |                   |                          |    |
|          | Description          | ion Squirrel         | _20210121062004_134136.jpg |               |                   |                          |    |
|          |                      |                      |                            |               |                   |                          |    |
|          | Identifi             | ant 0000000116^01^P0 | 0001^2021^01 Extensio      | JPG 🚍         |                   |                          |    |
|          | Créat                | eur GE01 🛒           | 21/01/2021                 | Imprimer      |                   |                          |    |
|          | Modificat            | eur GE01 🖃           | 21/01/2021                 |               |                   |                          |    |
|          |                      |                      |                            |               |                   |                          |    |
|          | Mode saisi           | e                    |                            | Ligne:1/1     | *                 |                          |    |
| 5 Clique | er sur le dossier e  | t sélectionner       | un autre docum             | ent.          |                   |                          |    |
|          |                      |                      |                            |               |                   |                          |    |
| 6 Chang  | ger la description   |                      |                            |               |                   | 1                        |    |
|          | istror avec la disa  |                      |                            |               |                   |                          |    |
|          | isuel avec ladisq    |                      |                            |               |                   | g                        | 2  |
|          |                      |                      |                            |               |                   |                          | -  |

L'agent comptable peut également modifier la pièce jointe en réalisant la même action dans TRANSVERSE > Tiers>Domiciliation bancaire > bouton « Modification des coordonnées bancaires ».

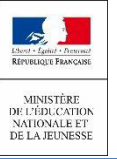

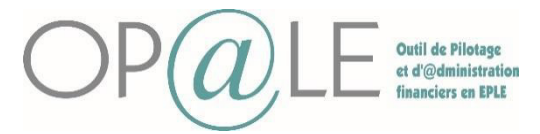

AGENT COMPTABLE : VALIDATION DE LA DOMICILIATION BANCAIRE

Les domiciliations bancaires des nouveaux tiers sont créées à l'état inactif. La validation des domiciliations bancaires consiste à rendre les domiciliations bancaires crées par d'autres profils à l'état Actif. Cette action est réalisée par l'Agent comptable sur l'écran YGTIDV.

Se connecter à Op@le avec un profil AC (Agent comptable)

Cliquer sur le bouton « Actions à réaliser » puis sur « Validation des domiciliations bancaires ».
 L'écran YGTIDV s'ouvre et la recherche se lance automatiquement sur les domiciliations bancaires inactives.

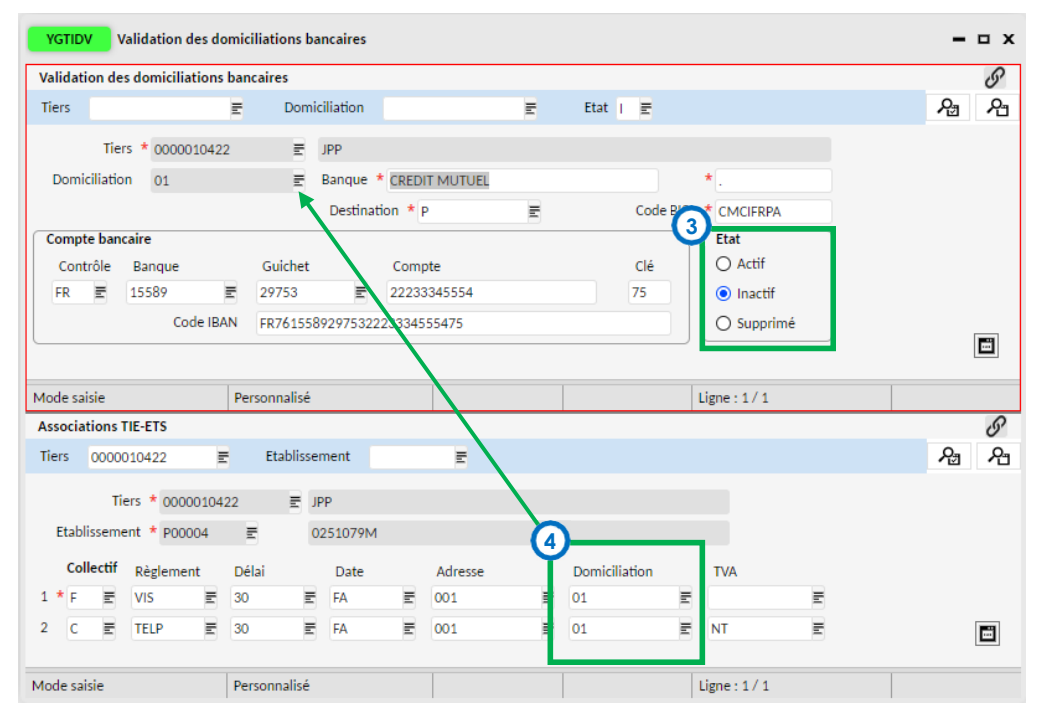

3 L'agent comptable ou les acteurs habilités (par délégation) doivent passer l'écran « Etat » de la domiciliation bancaire de « Inactif » à « Actif ».

Enregistrer avec la disquette

L'écran « Association TIE-ETS » (la partie inférieure) permet de retrouver les lignes de données correspondants aux domiciliations bancaires à valider. Renseigner le code OP@LE de la domiciliation bancaire sur le collectif fournisseur et/ou client. Ce paramétrage est important pour les règlements. (Exemple sur mon tiers qui a le collectif F pour fournisseur et C pour client associer, le code « Domiciliation » est 01)

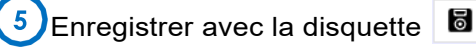

La domiciliation bancaire peut désormais être utilisée pour effectuer les demandes de paiement sur son établissement de rattachement.

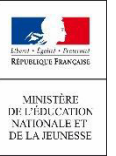

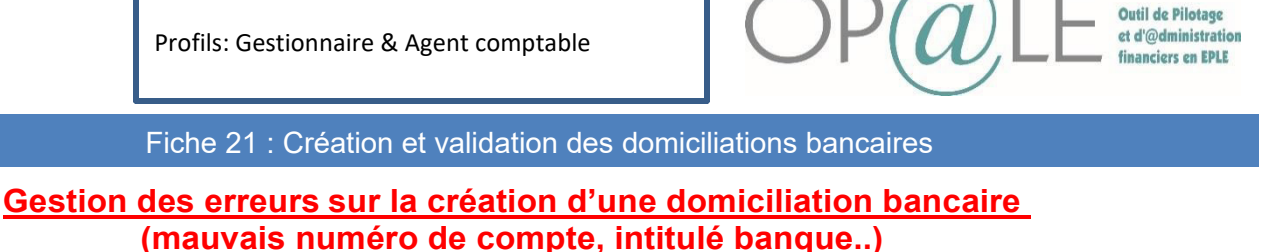

Validation des domiciliations bancaires

5

Contactez l'agent comptable pour lui notifier l'erreur car l'agent comptable est le seul à avoir les droits pour modifier la domiciliation bancaire avant la validation de l'agent comptable.

Se connecter sur le profil d'agent comptable.

c/P Cliquer sur le bouton « validation de la domiciliation bancaire L'écran YGTIDV s'affiche.

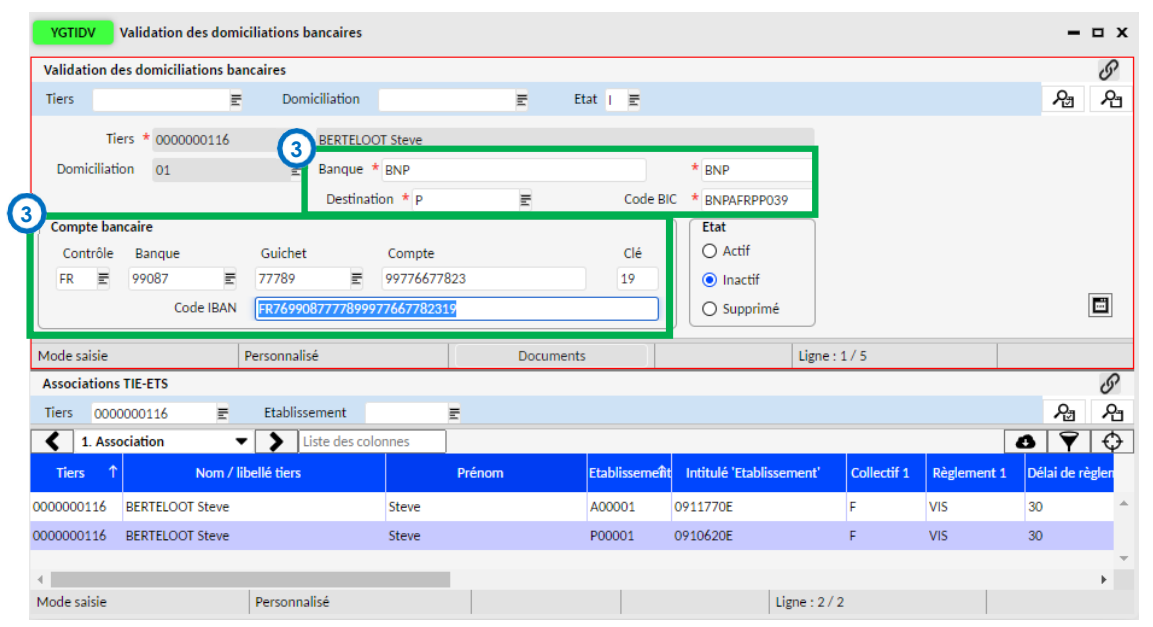

L'agent comptable peut effectuer la modification puis enregistrer avec la

disquette. Il faudra ensuite passer la domiciliation bancaire en état « Actif ».

# Gestion des erreurs / Correction

#### tion bancaire après sa validation. L'agent comptable peut modifier la domicilia

Aller dans TRANSVERSE>TIERS>Domiciliation bancaire> le bouton « Modification des coordonnées bancaires ».

L'écran YGTID s'affiche en mode recherche.

Saisir le code du tiers et cliquer surrecherche

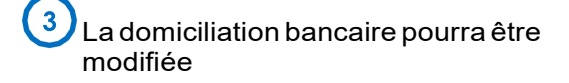

| YGTID Do      | miciliations     |              |             |      |             | 2°- • ×    |
|---------------|------------------|--------------|-------------|------|-------------|------------|
| 2             |                  |              |             |      |             | <u>ት</u> ይ |
| Tier          | s 000000011      | 16 =         |             |      |             |            |
| Domiciliatio  | n                |              | Banque      |      |             |            |
| Mnémoniqu     | e                |              | Destination | Ē    | Code SWIFT  |            |
| Compte band   | taire            |              |             |      |             |            |
| Contrôle      | Banque           | Guichet      | Cor         | npte | Clé         |            |
| Ē             |                  | E            | Ē           |      |             |            |
|               | Code IB          | AN           |             |      |             |            |
|               | Tiers seconda    | ire          | Ē           |      |             |            |
| Domic         | iliation seconda | ire          | E           |      |             |            |
|               |                  |              |             |      |             |            |
| Mada rasharsh |                  | Dessenaelisé |             |      | Linna 1 / 1 |            |

Agent comptable